# IntelliTeam® II Automatic Restoration System Setup and Configuration

## **Table of Contents**

| Overview                                                                          | <b>2</b><br>2 |
|-----------------------------------------------------------------------------------|---------------|
| Setup and Configuration for Versions 7.1.x and 7.3.x                              | 3             |
| Setup and Configuration.                                                          | 3<br>4        |
| Setup and Configuration for Version 7.5.x<br>and Later<br>Setup and Configuration | <b>7</b><br>7 |

| Configuring Devices With Setpoints Using |
|------------------------------------------|
| IntelliTeam Designer                     |
| Configuring Devices With Setpoints Using |
| IntelliLink® Setup Software11            |
| Verification                             |

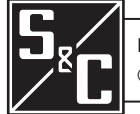

The IntelliTeam Designer software supports the ability to configure a system in the native **IntelliTeam II Automatic Restoration System** mode of operation. This functionality is available in software version 7.1.x and later. These instructions demonstrate how to set up, configure, and validate an IntelliTeam II Automatic Restoration System with IntelliTeam Designer software.

IntelliTeam II ModeThe IntelliTeam II Automatic Restoration System supports slower, less-robust<br/>communication systems and can be used by customers that have deployed S&C<br/>automation equipment, such as IntelliRupter® PulseCloser® Fault Interrupters,<br/>6800 Series Automatic Switch Controls, and IntelliNode<sup>TM</sup> Interface Modules. This mode of<br/>operation sends coach messages between team members to collect operational data and<br/>perform Isolation and Restoration functions in the event of a fault or Loss of Voltage<br/>condition occurring on distribution feeders.

This mode does not use runner messages such as the IntelliTeam® SG Automatic Restoration System does while running in **IntelliTeam II System Compatibility** mode. The runner messages require a higher speed, low-latency communication network.

## Setup and Configuration

Follow these steps to configure an IntelliTeam II Automatic Restoration System when using IntelliTeam Designer versions 7.1.x and 7.3.x:

- **STEP 1.** Draw a circuit using the IntelliTeam Designer application. See S&C Instruction Sheet 1044-570, "IntelliTeam Designer: *User's Guide*," for information about drawing circuits.
- **STEP 2.** When the circuit drawing is completed, enter the necessary attributes for the circuit.
- **STEP 3.** For the **IntelliTeam Options Enabled** setting, select the **ITII** option, as shown in Figure 1.

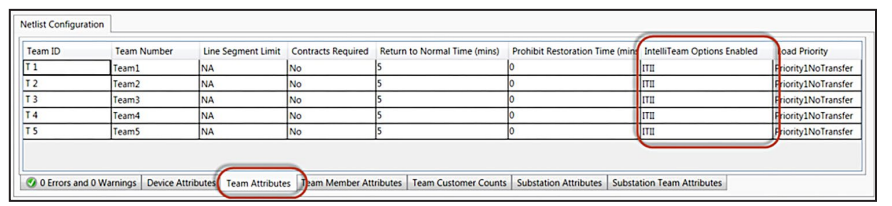

Figure 1. The Team Attributes>IntelliTeam Options Enabled setting.

**STEP 4.** For the **IntelliTeam Options Enabled** setting, select the **ITII** option, as shown in Figure 2.

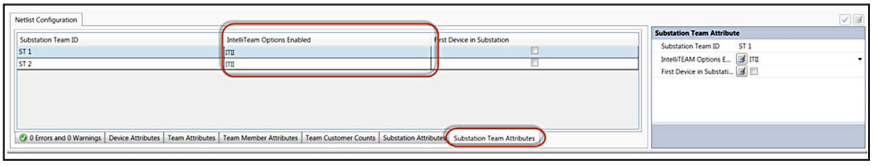

Figure 2. The Substation Team Attributes>IntelliTeam Options Enabled setting.

- **STEP 5.** Validate and save the circuit drawing. Correct any validation errors if they occur.
- **STEP 6.** When the circuit is successfully validated, open the communication manager and push the netlist to the controls. See S&C Instruction Sheet 1044-570, "IntelliTeam Designer: *User's Guide*," for information on how to set up the Communication Manager and push a netlist.

**STEP 7.** When the netlists have been successfully pushed, click on the **Clear** button in the *Communication Manager* screen to clear the netlists. This will stop the IntelliTeam system runners. See Figure 3.

| TSG Communio                                                                                             | cation M | lanager      |              | •                        |                  |  |  |  |  |  |
|----------------------------------------------------------------------------------------------------|----------|--------------|--------------|--------------------------|------------------|--|--|--|--|--|
| 📵 Check 💽 Push 🕃 Clear 💷 Monitor 🔄 📎 🔯 🗊 🛛 Auto Scroll 📰 Status: 8/17/2017 12:57:13 PM SRC 2 DS 6(rtu 6) |          |              |              |                          |                  |  |  |  |  |  |
| Entry Point D                                                                                            | evice Co | onfiguration | Device Confi | guration Operational Log | FeederNet Status |  |  |  |  |  |
| FeederNet                                                                                                | ID       | CRC          | Adjacent To  | FeederNets in Device     | Enabled          |  |  |  |  |  |
| SRC 1                                                                                                    | 1        | C81F         | SRC 2        |                          | 1                |  |  |  |  |  |
| SRC 2                                                                                                    | 2        | 6E8D         | SRC 1        |                          |                  |  |  |  |  |  |

Figure 3. The ITSG Communication Manager Clear button for clearing netlists.

#### Verification

When the devices are successfully configured and netlists have been cleared (using the steps in the previous section), verify the netlists have been removed from all IntelliTeam system-enabled devices. This is necessary because the netlists are self-healing, meaning a single netlist left in a single device can be propagated to other devices, which will reenable runner messages. Follow these steps to perform the netlist-removal verification process on every device:

**STEP 1.** Verify the netlists have been cleared by looking for confirmation in the **Operation Log** tab on the *ITSG Communication Manager* screen. See Figure 4.

| ITSG Communication Mana  | ager                                                                               | <b>*</b> □ × |
|--------------------------|------------------------------------------------------------------------------------|--------------|
| 🚺 Check 📑 Push           | 💽 Clear 💷 Monitor 📴 📎 🖺 📋 🛛 Auto Scroll 📰   Status: 9/8/2017 9:53:57 AM SUCCESS    | ClearFeederN |
| Entry Point Device Confi | iguration Device Configuration Operational Log FeederNet Status                    |              |
| File: C:\Users\SpeedNe   | rt\AppData\Local\Comm Manager Logs\09-08_09-51.cmlog                               |              |
| 9/8/2017 9:53:02 AM      | SUCCESS: FeederNet Push has Completed Successfully                                 | ^            |
| 9/8/2017 9:53:02 AM      |                                                                                    |              |
| 9/8/2017 9:53:02 AM      | Push Netlist Summary Report                                                        |              |
| 9/8/2017 9:53:02 AM      |                                                                                    |              |
| 9/8/2017 9.55.02 AM      | All Selected Feederivets have been Pushed to Entry Point Devices.                  |              |
| 9/8/2017 9:53:02 AM      | FeederNets Success: Activated:2 Frron0                                             |              |
| 9/8/2017 9:53:02 AM      |                                                                                    |              |
| 9/8/2017 9:53:02 AM      | Details                                                                            |              |
| 9/8/2017 9:53:02 AM      |                                                                                    |              |
| 9/8/2017 9:53:02 AM      | FeederNet: SRC 1, Pushed: True                                                     |              |
| 9/8/2017 9:53:02 AM      | FeederNet: SRC 1, Started at: 2017-09-08 10:50:53, Updated at: 2017-09-08 10:51:17 |              |
| 9/8/2017 9:53:02 AM      | FeederNet: SRC 2, Pushed: True                                                     |              |
| 9/8/2017 9:53:02 AM      | FeederNet: SRC 2, Started at: 2017-09-08 10:50:20, Updated at: 2017-09-08 10:50:43 |              |
| 9/8/2017 9:53:02 AM      | Finished Pushing Netlist: IR 31_32 Test                                            |              |
| 9/8/2017 9:53:02 AM      | Success - All Selected FeederNets have been Pushed to Entry Point Devices.         |              |
| 9/8/2017 9:53:57 AM      | FeederNet IR 31: Check Entry Point Device                                          |              |
| 9/8/2017 9:53:57 AM      | IR 31(rtu 31) Starting to clear Feederivet on device IR 31                         |              |
| 9/6/2017 9:55:57 AM      | IN STITU ST                                                                        |              |
| 9/8/2017 9:53:57 AM      | IR 32(rtu 32) Starting to clear FeederNet on device IR 32                          |              |
| 9/8/2017 9:53:57 AM      | IR 32(rtu 32) Done clearing FeederNet on device IR 32                              | -            |
| 9/8/2017 9:53:57 AM      | endOperation DisableRunner 2017-09-08 09:53:57                                     | -            |
| 9/8/2017 9:53:57 AM      | SUCCESS: ClearFeederNet operation has completed successfully                       |              |
|                          |                                                                                    |              |
|                          | ·····                                                                              | ,            |
|                          | 🗹 Verbose Logging 🗹 Auto Scroll 🛛 Copy Contents To Clipboar                        | d Clear Log  |
| Click to Show/Hide Si    | ummary Report or Quick Help                                                        | -            |
|                          |                                                                                    |              |

Figure 4. The Operation Log tab on the IntelliTeam SG system Communication Manager screen.

**STEP 2.** Open the IntelliLink Setup Software and verify the netlists have been removed from all IntelliTeam system-enabled devices by going to the *IntelliTeam SG*>*Activity Monitoring* screen and reviewing the Feeder Nets panel to make sure there is no FeederNetID listed there. See Figure 5.

|                     | lelo                                  |                                                          |                                         |          |                                                    |           | _      |          |          |         | _     |             |          |            |       |
|---------------------|---------------------------------------|----------------------------------------------------------|-----------------------------------------|----------|----------------------------------------------------|-----------|--------|----------|----------|---------|-------|-------------|----------|------------|-------|
| • • • × × ·         | 0                                     |                                                          |                                         |          |                                                    |           |        |          |          |         | 1     | Valida      | ite 🖌    | Apply 3    | Re    |
|                     |                                       |                                                          |                                         |          |                                                    |           |        |          |          |         |       |             |          |            |       |
| IntelliRupter®      | Conne                                 | ected to:                                                | IR Loo                                  | ation: 8 | Street Add                                         | ress      |        |          |          |         |       |             | Settings | Applied St | ucces |
| Fault Interrupter   |                                       |                                                          |                                         |          |                                                    |           | Intell | iTeam SG | >Activit | / Monif | oring |             |          |            |       |
|                     | Team                                  | Summary                                                  | Team 1                                  | Team 2   | Team 3                                             | Team 4    | am 5   | Team 6   | Team 7   | Team    | 8 Ac  | tivity Moni | toring   |            |       |
| Operation           | 13                                    | U                                                        | None                                    | 0 0      | Non                                                | e Field 1 | 29     | U        | None     | U       | U     | None        | Field 1  |            |       |
| telli leam SG       | 14                                    | 0                                                        | None                                    | 0 0      | Non                                                | e Field 1 | 30     | 0        | None     | 0       | 0     | None        | Field 1  |            |       |
| Neterina            | 15                                    | 0                                                        | None                                    | 0 0      | Non                                                | e Field 1 | 31     | 0        | None     | 0       | 0     | None        | Field 1  |            |       |
| Diagnostics         | 16                                    | 0                                                        | None                                    | 0 0      | Non                                                | e Field 1 | 32     | 0        | None     | 0       | 0     | None        | Field 1  |            |       |
| Communication Tests |                                       |                                                          |                                         |          |                                                    |           |        |          |          |         |       |             |          |            |       |
| ogs                 | 🖸 C                                   | ontract S                                                | tatus                                   |          |                                                    |           |        |          |          |         |       |             |          |            |       |
|                     |                                       | ction Pati                                               | 1                                       |          |                                                    |           |        |          |          |         |       |             |          |            |       |
|                     |                                       | oach Acti                                                |                                         |          |                                                    |           |        |          |          |         |       |             |          |            |       |
|                     | 00                                    | oach Act                                                 | vity                                    |          |                                                    |           |        |          |          |         |       |             |          |            |       |
|                     | 🔷 F                                   | eeder Net                                                | s                                       |          | _                                                  |           |        |          |          |         |       |             |          |            |       |
|                     | # F                                   | FeederCat                                                | egory F                                 | eederNet | ID Feede                                           | NetCRC    |        |          |          |         |       |             |          |            |       |
|                     | 1.1                                   | Unused                                                   | 0                                       |          | 00.00                                              |           |        |          |          |         |       |             |          |            |       |
|                     | 21                                    | Unused                                                   | 0                                       |          | 00:00                                              |           |        |          |          |         |       |             |          |            |       |
|                     | 3 1                                   | Unused                                                   | 0                                       |          | 00:00                                              |           |        |          |          |         |       |             |          |            |       |
|                     | 4 1                                   | Unused                                                   | 0                                       |          | 00:00                                              |           |        |          |          |         |       |             |          |            |       |
|                     | 5 1                                   | Unused                                                   | 0                                       |          | 00:00                                              |           |        |          |          |         |       |             |          |            |       |
|                     | 6 (                                   | Unused                                                   | 0                                       | 6        | 00:00                                              |           |        |          |          |         |       |             |          |            |       |
|                     | 7 1                                   | Unused                                                   | 0                                       |          | 00.00                                              |           |        |          |          |         |       |             |          |            |       |
|                     | 8 (                                   | Unused                                                   | 0                                       |          | 00:00                                              |           |        |          |          |         |       |             |          |            |       |
|                     |                                       | Unused                                                   | 0                                       |          | 00:00                                              |           |        |          |          |         |       |             |          |            |       |
|                     | 9 (                                   |                                                          |                                         |          |                                                    |           |        |          |          |         |       |             |          |            |       |
|                     | 9                                     | Unused                                                   | 0                                       | )        | 00:00                                              |           |        |          |          |         |       |             |          |            |       |
|                     | 9<br>10 (<br>11 (                     | Unused<br>Unused                                         | 0                                       |          | 00:00                                              |           |        |          |          |         |       |             |          |            |       |
|                     | 9<br>10 (<br>11 (<br>12 (             | Unused<br>Unused<br>Unused                               | 0                                       |          | 00:00<br>00:00<br>00:00                            |           |        |          |          |         |       |             |          |            |       |
|                     | 9<br>10 0<br>11 0<br>12 0<br>13 0     | Unused<br>Unused<br>Unused<br>Unused                     | 000000000000000000000000000000000000000 |          | 00:00<br>00:00<br>00:00<br>00:00                   |           |        |          |          |         |       |             |          |            |       |
|                     | 9<br>10<br>11<br>12<br>13<br>14       | Unused<br>Unused<br>Unused<br>Unused<br>Unused           |                                         |          | 00:00<br>00:00<br>00:00<br>00:00<br>00:00          |           |        |          |          |         |       |             |          |            |       |
|                     | 9<br>10<br>11<br>12<br>13<br>14<br>15 | Unused<br>Unused<br>Unused<br>Unused<br>Unused<br>Unused |                                         |          | 00:00<br>00:00<br>00:00<br>00:00<br>00:00<br>00:00 |           |        |          |          |         |       |             |          |            |       |

Figure 5. The IntelliTeam SG>Activity Monitoring screen – Feeder Nets panel.

ThtelliRupter(Closed\_38kV.vm) - S&C IntelliLink Setup Software [611.23] X File Connection Data Tools Help Validate 🧹 Apply 👙 Reset ted to: IR Loca Settings Applied Succe Conr Sec IntelliRupter® Fault Interrupter • • • Log Management Historic Log Status Point Log Special Events Startup History Operation IntelliTeam SG Setup Metering Diagnostics Read Carrent Court
 Status Description
 Status Obsecution
 Mit Fault Cycling
 IIIM Trigged On Frequency
 IIIM Trigged On Frequency
 IIIM Trigged On Frequency
 IIIM The Status Operation
 IIIM The Status Operation
 IIIM The Status Operation
 IIIM Switch Status Open
 DAT: IT Out of Normal Switch Status
 Open
 DAT: IT Out of Normal Switch Status
 VWF I Infusion Active
 WWF I Infusion Active
 WWF I Infusion Active
 WWF I Infusion Active
 WWF I Infusion Active
 WWF I Infusion Active
 WWF I Infusion Active
 WWF I Infusion Active
 WWF I Infusion Active
 WWF I Infusion Active
 WWF I Infusion Ready
 Loop Restoration Timing
 Loop Restoration Ready
 Loop Restoration Ready
 Loop Restoration Ready
 Loop Restoration Ready
 Loop Restoration Ready
 Loop Restoration Ready
 Loop Restoration Ready
 Loop Restoration Ready
 Loop Restoration Ready
 Loop Restoration Ready
 Loop Restoration Ready
 Loop Restoration Ready
 Loop Restoration Ready
 Loop Restoration Ready
 Loop Restoration Ready
 Loop Restoration Ready
 Loop Restoration Ready
 Loop Restoration Ready
 Loop Restoration Ready
 Loop Restoration Ready
 Loop Restoration Ready
 Loop Restoration Ready
 Loop Restoration Ready
 Loop Restoration Ready
 Loop Restoration Ready
 Loop Restoration Ready
 Loop Restoration Ready
 Loop Restoration Ready
 Loop Restoration Ready
 Loop Restoration Ready
 Loop Restoration Ready
 Loop Restoration Ready
 Loop Restoration Ready
 Loop Restoration Ready
 Loop Restoration Ready
 Loop Restoration Ready
 Loop Restoration Ready
 Loop Restoration Ready
 Loop Restoration Ready
 Loop Restoration Ready
 Loop Restoration Ready
 Loop Restoration Ready
 Loop Restoration Ready
 Loop Restoration Ready
 Loop Restoration Ready
 Loop Restoration Ready
 Loop Restoration Ready
 Restore Ready
 Ready
 Restoration Ready
 Restoration Ready
 ent Count Last Reset Time Status Total Count Current Count Time Active Time Cleared • 0 • 0 • 2 • 0 Diagr nunication Tests 11/16/2016 14:49:25.420 11/16/2016 14:49:34.439 11/16/2016 14:38:11.537 11/16/2016 14:49:25.420 11/16/2016 14:27:37:582 11/15/2016 15:37:20.924 0 1 11/11/2016 13:44:45.824 11/16/2016 14:32:05.940 0 0 0 0 • 0 • 0 11/16/2016 14:25:11.753 11/16/2016 14:25:11.753 . 1 11/11/2016 13:44:45.817 11/11/2016 13:44:45.817 NET: ITII Mode • 1 ot: C:\Users\Public\D elliRupter\IntelliRupter Sample Files 7.1\Closed\_38kV.vm | Refresh Mode: Auto, at 1000ms. | Refresh: 4:54:18 PM Refresh: Stop | R/W

**STEP 3.** Go to the *Logs>Status Point Log* screen, and find the status description for NET: ITII Mode and make sure it is active. See Figure 6.

Figure 6. The Logs>Status Point Log screen – NET: ITII Mode entry.

This procedure must be completed for each IntelliTeam system-enabled device in the system to ensure the netlists have been removed and the runners are not active. If any device is found to have a netlist or FeederNet, either click on the IntelliTeam Designer communication manager **Clear** button to clear the netlists (see Figure 3 on page 4) or click on the **Clear FeederNet** button in the IntelliLink software on the *IntelliTeam SG*>Activity Monitoring>Feeder Nets screen (see Figure 5 on page 5).

### Setup and Configuration

Follow these steps to configure an IntelliTeam II Automatic Restoration System when using IntelliTeam Designer version 7.5.x and later:

- **STEP 1.** Draw a circuit using the IntelliTeam Designer application. See S&C Instruction Sheet 1044-570, "IntelliTeam Designer: *User's Guide*," for information about drawing circuits.
- **STEP 2.** When the circuit drawing is completed, enter the necessary attributes for the circuit.
- **STEP 3.** For the **Serial Number** setting in the **Device Attributes** tab, select the appropriate serial numbers and license for the devices on the circuit.

**Note:** In version 7.5, these will be either Gold or Bronze IntelliTeam SG licenses. In software version 7.6 or later, these can be Gold or Bronze IntelliTeam SG licenses or IntelliTeam II licenses. See Figure 7.

| Netlist Configuration            |                                        |                                        |                                             |                                       |  |  |  |  |  |
|----------------------------------|----------------------------------------|----------------------------------------|---------------------------------------------|---------------------------------------|--|--|--|--|--|
| Device ID                        | RTU                                    | IP                                     | Serial Number                               | CEC Allowed                           |  |  |  |  |  |
| DS 1                             | 1                                      | 192.168.1.1                            | [Bronze] [6802SCV-DP016]:6802-002 ×         |                                       |  |  |  |  |  |
| DS 2                             | 2                                      | 192.168.1.2                            | [Bronze] [INTELLIRUPTER-742177]:08 ×        |                                       |  |  |  |  |  |
| DS 3                             | 4                                      | 192.168.1.4                            | [Bronze] [INTELLIRUPTER-808020]:95 ~        |                                       |  |  |  |  |  |
| DS 4                             | 3                                      | 192.168.1.3                            | [Bronze] [INTELLIRUPTER-808020]:95 ~        |                                       |  |  |  |  |  |
|                                  |                                        |                                        |                                             |                                       |  |  |  |  |  |
| Ø 0 Errors and 0 Warnings Device | Attributes Team Attributes Team Member | Attributes   Team Customer Counts   Su | bstation Attributes Substation Team Attribu | tes Distributed Generation Attributes |  |  |  |  |  |

Figure 7. The Device Attributes Tab>Serial Number setting.

**STEP 4.** For the **IntelliTeam Options Enabled** setting on the **Team Attributes** tab, select the **ITII** option, as shown in Figure 8.

| N  | etlist Configuration | 1                    |                      |                    |                              |                                |                             |                     |
|----|----------------------|----------------------|----------------------|--------------------|------------------------------|--------------------------------|-----------------------------|---------------------|
| ſ  | Team ID              | Team Number          | Line Segment Limit   | Contracts Required | Return to Normal Time (mins) | Prohibit Restoration Time (min | IntelliTeam Options Enabled | load Priority       |
|    | T1                   | Team1                | NA                   | No                 | 5                            | 0                              | ITE                         | Friority1NoTransfer |
| l  | T 2                  | Team2                | NA                   | No                 | 5                            | 0                              | ITU                         | Priority1NoTransfer |
| li | T 3                  | Team3                | NA                   | No                 | 5                            | 0                              | ITU                         | Friority1NoTransfer |
| li | T 4                  | Team4                | NA                   | No                 | 5                            | 0                              | ITU                         | Friority1NoTransfer |
| li | T 5                  | Team5                | NA                   | No                 | 5                            | 0                              | ITU                         | Friority1NoTransfer |
| I  |                      |                      |                      |                    |                              |                                |                             | 9                   |
| IL |                      |                      |                      |                    |                              |                                |                             |                     |
| T  | O Errors and 0 Wa    | arnings Device Attri | butes Team Attribute | s Jeam Member Att  | ributes Team Customer Counts | Substation Attributes Subst    | ation Team Attributes       |                     |

Figure 8. The Team Attributes>IntelliTeam Options Enabled setting.

**STEP 5.** For the **IntelliTeam Options Enabled** setting on the **Substation Team Attributes** tab, select the **ITII** option, as shown in Figure 9.

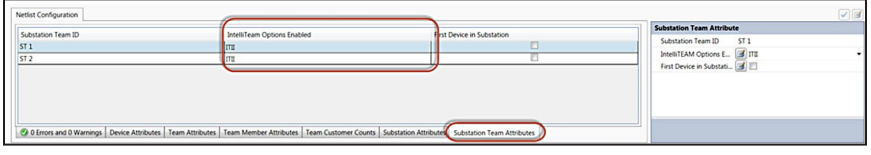

Figure 9. The Substation Team Attributes>IntelliTeam Options Enabled setting.

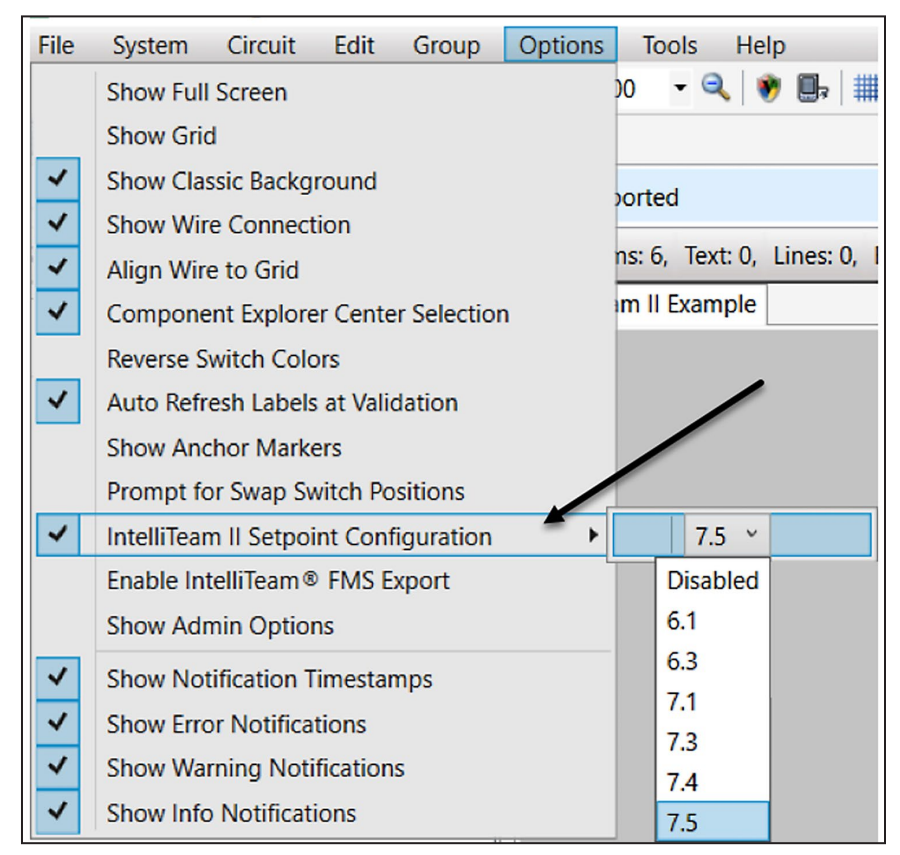

**STEP 6.** Go to the *Options>IntelliTeam II Setpoint Configuration* screen and select the firmware version of the devices in the circuit. See Figure 10.

Figure 10. The IntelliTeam II Setpoint Configuration setting.

**Note:** The setpoint files created by IntelliTeam Designer will be based on the firmware version selected, and no mixed firmware setpoint files can be created.

**Note:** All devices must be on the same firmware version for the **Push** process to proceed if IntelliTeam Designer is used to send the setpoint files.

STEP 7. Go to the File>Save As menu entry and save the circuit.

**Note:** If the circuit is not saved before validation is attempted, an error message will occur stating the circuit must be saved before setpoints can be created. See Figure 11.

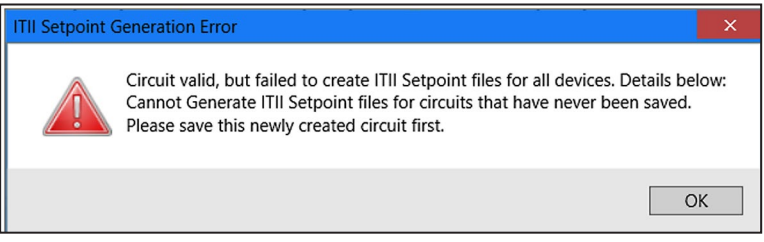

Figure 11. The Setpoint Generation Error dialog box.

**STEP 8.** Validate the circuit. Correct any validation errors if they occur and re-validate the circuit. When the **Validation** button is clicked on and no validation errors occur, the IntelliTeam Designer application will create setpoint files saved to the local drive where the circuit was saved. See Figure 12.

| Validation Succe           | ssful, writing setpoint files |
|----------------------------|-------------------------------|
| Device DS 1<br>Device DS 2 | Done                          |
|                            |                               |

Figure 12. The Setpoint File Creation dialog box.

Follow these steps when using IntelliTeam Designer to push the setpoint files to the devices:

**STEP 1.** Open the communication manager and run a communication check to the controls by clicking on the **Check** button. See Figure 13.

| ITSG Communication Man                                                                                             |                                                                               | • = × |  |  |  |  |  |  |  |
|----------------------------------------------------------------------------------------------------|-------------------------------------------------------------------------------|-------|--|--|--|--|--|--|--|
| 💽 Check 🛐 Push 💽 Clear 💓 Monitor 🔄 🕼 📋 🗹 Auto Scroll 🦳 Status: 7/30/2021 2:47:03 PM Success - Communications Check |                                                                               |       |  |  |  |  |  |  |  |
| Entry Point Device Confi                                                                                           | guration Device Configuration Operational Log                                 |       |  |  |  |  |  |  |  |
| File: C:\Users\                                                                                                    | ··· · ·                                                                       |       |  |  |  |  |  |  |  |
| 7/30/2021 2:47:02 PM                                                                                               | SRC 1 DS 129[rtu 129] Link To Device has succeeded                            | ^     |  |  |  |  |  |  |  |
| 7/30/2021 2:47:02 PM                                                                                               | SRC 1 DS 129[rtu 129] Firmware Version = 680ITSD30HR10023 6.3.35.3            |       |  |  |  |  |  |  |  |
| 7/30/2021 2:47:02 PM                                                                                               | endOperation CommAllDeviceCheck 2021-07-30 02:47:02                           |       |  |  |  |  |  |  |  |
| 7/30/2021 2:47:02 PM                                                                                               | SRC 1 DS 128[rtu 128] Trying Device                                           |       |  |  |  |  |  |  |  |
| 7/30/2021 2:47:02 PM                                                                                               | DS 128 DS 128[rtu 128] Connecting using IP: local=0.0.0.0 remote=172.28.1.238 |       |  |  |  |  |  |  |  |
| 7/30/2021 2:47:02 PM                                                                                               | SRC 1 DS 128[rtu 128] Link To Device has succeeded                            |       |  |  |  |  |  |  |  |
| 7/30/2021 2:47:02 PM                                                                                               | SRC 1 DS 128[rtu 128] Monitoring Device for Enabled Feedernets                |       |  |  |  |  |  |  |  |
| 7/30/2021 2:47:02 PM                                                                                               | DS 128[rtu 128] Monitoring device DS 128                                      |       |  |  |  |  |  |  |  |

Figure 13. The communication Check button.

Configuring Devices With Setpoints Using IntelliTeam Designer \_

**STEP 2.** Push the IntelliTeam II system setpoint files by clicking on the **Push** button. A warning message will appear. See Figure 14. Make sure all devices have accurate switch states and then click on the **Yes** button to proceed.

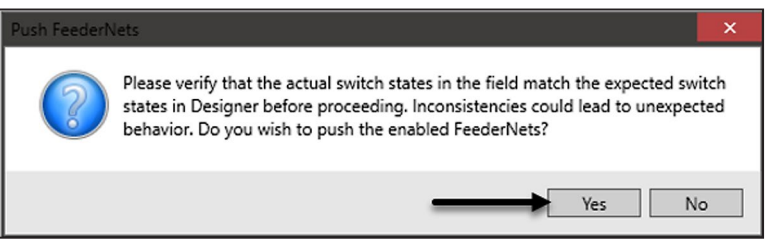

Figure 14. The Push FeederNets dialog box.

**STEP 3.** Go to the **Operational Log** tab and check the log to make sure the settings are being loaded and applied to the devices. See Figure 15.

| ITSG Communication Man   | ager 👻                                                                                                    |
|--------------------------|----------------------------------------------------------------------------------------------------|
| () Check 📑 Push          | Image: Clear Image: Clear Image: |
| Entry Point Device Confi | guration Device Configuration Operational Log                                                                                                    |
| File: C:\Users\raymond   | thai\AppData\Local\Comm Manager Logs\07-30_14-46.cmlog                                                                                                    |
| 7/30/2021 2:47:53 PM     | DS 128[rtu 128] Writing 6.3 setpoints to Device                                                                                                    |
| 7/30/2021 2:47:54 PM     | DS 128[rtu 128] Settings Loaded, Applying Setpoints to device                                                                                                    |
| 7/30/2021 2:47:54 PM     | DS 128[rtu 128] Starting Teams                                                                                                    |
| 7/30/2021 2:47:55 PM     | DS 129[rtu 129] Writing 6.3 setpoints to Device                                                                                                    |
| 7/30/2021 2:47:55 PM     | DS 129[rtu 129] Settings Loaded, Applying Setpoints to device                                                                                                    |
| 7/30/2021 2:47:55 PM     | DS 129[rtu 129] Starting Teams                                                                                                    |
| 7/30/2021 2:47:56 PM     | endOperation PushNetlist 2021-07-30 02:47:56                                                                                                    |
| 7/30/2021 2:47:56 PM     | SUCCESS: SetPoint Push has Completed Successfully                                                                                                    |
| 7/30/2021 2:47:56 PM     |                                                                                                    |
| 7/30/2021 2:47:56 PM     | Push Netlist Summary Report                                                                                                    |
| 7/30/2021 2:47:56 PM     |                                                                                                    |
| 7/30/2021 2:47:56 PM     | All Selected FeederNets have been Pushed to Entry Point Devices with Partial Secondary Acceptance                                                                                                    |
| (Check Operational Log   | or Details)                                                                                                    |
| 7/30/2021 2:47:56 PM     |                                                                                                    |
| 7/30/2021 2:47:56 PM     | FeederNets Success:0, Pushed:0, Retried:0, Unsuccessful:0                                                                                                    |
| 7/30/2021 2:47:56 PM     |                                                                                                    |
| 7/20/2021 2.47.56 DM     | Dataile                                                                                                    |

Figure 15. The Operational Log tab showing setpoint files loaded and applied.

**STEP 4.** Go to the **Device Configuration** tab and verify all devices have accepted their setpoint files. See Figure 16.

| () Ch    | 🚯 Check 📑 Push 📑 Clear Monitor 🖾 🛛 🖓 Auto Scroll |                 |       |              |             |                      |                       |  |  |  |  |
|----------|--------------------------------------------------|-----------------|-------|--------------|-------------|----------------------|-----------------------|--|--|--|--|
| Entry Po | oint D                                           | evice Configura | ation | Device Confi | iguration ( | Operational Log      |                       |  |  |  |  |
| Filter:  | Sho                                              | ow All          |       | *            |             |                      |                       |  |  |  |  |
| Feeder   | Net Device                                       |                 | ID    | CRC          | Status      | Last Updated         | Actual FeederNet Info |  |  |  |  |
| SRC 1    |                                                  | DS 128          | 1     | 0000         | Accept      | 7/30/2021 3:08:17 PM |                       |  |  |  |  |
| SRC 1    |                                                  | DS 129:Sw1      | 1     | 0000         | Accept      | 7/30/2021 3:08:17 PM |                       |  |  |  |  |
| SRC 2    |                                                  | DS 129:Sw1      | 8     | 0000         | Accept      | 7/30/2021 3:08:18 PM |                       |  |  |  |  |
| SRC 2    |                                                  | DS 129:Sw2      | 8     | 0000         | Accept      | 7/30/2021 3:08:18 PM |                       |  |  |  |  |

Figure 16. The Device Configuration tab setpoint files accepted.

**STEP 5.** Proceed to the "Verification" section on page 14 to verify the devices are now configured for the IntelliTeam II system.

## Configuring Devices With Setpoints Using IntelliLink® Setup Software

Follow these steps when using the IntelliLink Setup Software to load and apply settings to the devices:

**STEP 1.** Open the IntelliLink application and select the appropriate connection type (i.e., Local or Remote). See Figure 17.

| S&C IntelliShell - Select Connection Mode | -                                   |    | ×    |   |
|-------------------------------------------|-------------------------------------|----|------|---|
| Local Connection<br>(Serial or WiFi)      | Remote Connection<br>(Serial or IP) | CA | ANCE | L |

Figure 17. The IntelliShell - Select Connection Mode dialog box.

**STEP 2.** Select the appropriate product type and verify all other connection settings. Then, click on the **IntelliLink** button to launch the IntelliLink Setup Software. See Figure 18.

| S&C IntelliShell Remote                                           |                                          | - 🗆 X         |
|-------------------------------------------------------------------|------------------------------------------|---------------|
| Select S&C Product Family                                         | Peer DNP Address:                        | 65532 ×       |
| IntelliRupter Pulsecloser                                         |                                          | Clear History |
| Network                                                           | Local DNP Address:                       | 65432         |
| Peer Port: 20000 Local Port: 20000 Peer IP or DNS Name: 127.0.0.1 | Connection Type<br>Serial  COP/IP UDP/IP |               |
| Serial Settings                                                   |                                          |               |
| Serial Port: COM3  Baud Rate: 9600                                | IntelliLink Update Firmware              | Exit Cancel   |
| Timeout and Retries                                               | 1                                        |               |
| Timeout, ms: 5000 Retries: 2                                      | /                                        |               |
| Use Default Timeout                                               | '                                        |               |
|                                                                   |                                          |               |

Figure 18. The IntelliShell Remote dialog box.

**STEP 3.** Go to the **File>Load Setpoints** menu option. A Windows file-selection screen will open. Navigate to the folder where the .xspt setpoint files were saved and select the file for the device to which IntelliLink software is connected. See Figure 19.

| > • ↑ 📜 « Prod        | luct Management > IntelliTeam SG > IntelliTeam Designer | ✓ ບັ ,            | IntelliTeam Designer |
|-----------------------|---------------------------------------------------------|-------------------|----------------------|
| Organize • New folder | ß                                                       |                   | E • 🔳 🌘              |
| 🔜 Desktop 🛛 🖈 ^       | Name                                                    | Date modified     | Туре                 |
| 🕹 Downloads 🖈 📃       | IntelliTeam II Example 2 DS 2.xspt                      | 7/30/2021 3:58 PM | XSPT File            |
| 🖹 Documents 🖈         | IntelliTeam II Example 2_DS 3.xspt                      | 7/30/2021 3:58 PM | XSPT File            |
| E Pictures 🖈          | IntelliTeam II Example 2_DS 1.xspt                      | 7/30/2021 3:58 PM | XSPT File            |
| Inclusion and Div     | IntelliTeam II Example_DS 2.xspt                        | 7/27/2021 5:03 PM | XSPT File            |
| IntelliGuard          | IntelliTeam II Example_DS 3.xspt                        | 7/27/2021 5:03 PM | XSPT File            |
| IT-II setpoint scre   | IntelliTeam II Example_DS 4.xspt                        | 7/27/2021 5:03 PM | XSPT File            |
| Marketing Doc L       | IntelliTeam II Example_DS 1.xspt                        | 7/27/2021 5:03 PM | XSPT File            |
| _                     | Marketing Docs                                          | 6/18/2021 8:52 AM | File folder          |
| S & C Electric Con    | IntelliTeam Designer 7.3 Fix Pack Release               | 11/12/2020 7:28 A | . File folder        |
| S This PC             | Testing                                                 | 5/13/2020 8:42 AM | File folder          |
|                       | PDC Files                                               | 9/26/2018 9:51 AM | File folder          |
| Setwork 🗸 🗸           |                                                         |                   |                      |
| File name             |                                                         | Satagint File     | r (ž venti ž vdt)    |

Figure 19. The Load Setpoints dialog box.

**STEP 4.** The Load Setpoints dialog box opens. Select the Restoration check box and make sure all other check boxes are unchecked. Then, click on the **Load** button. See Figure 20.

| K Load Setpoints                                                    | ×                                     |
|---------------------------------------------------------------------|---------------------------------------|
| Connected Device Information<br>Snapshot                            |                                       |
| Load from                                                           |                                       |
| C:\                                                                 | r\IntelliTeam II Example 2_DS 2.xspt  |
| Security General General Protection Restoration Logging             | Select All Clear All Load Cancel Exit |
| Reading all setpoints from the file<br>Setpoints read successfully. |                                       |

Figure 20. The Load Setpoints dialog box.

**STEP 5.** When the setpoints are loaded into IntelliLink software, a verification message is displayed. See Figure 21.

| telliTeam II Example_DS 2.xspt |
|--------------------------------|
|                                |
|                                |
|                                |
|                                |

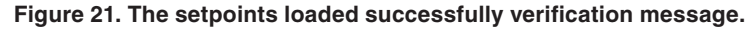

**STEP 6.** Go to the *Setup>Validate/Apply* screen. Validate and apply the settings to the device. See Figure 22.

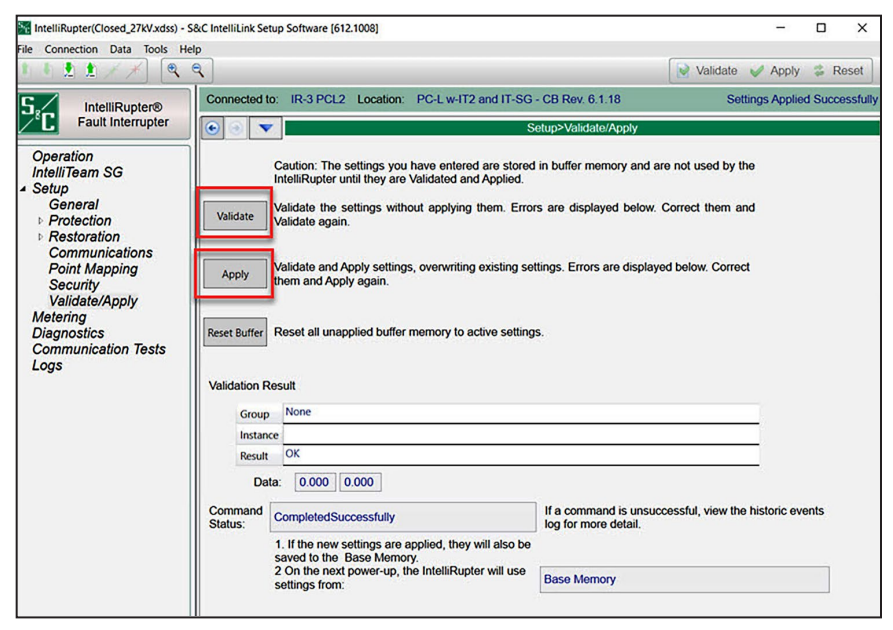

Figure 22. The Setup>Validate/Apply screen.

#### Verification

Using IntelliLink Setup Software, go to the *Logs>Status Point Log* screen, and find the status description for NET: ITII Mode and make sure it is active. See Figure 23.

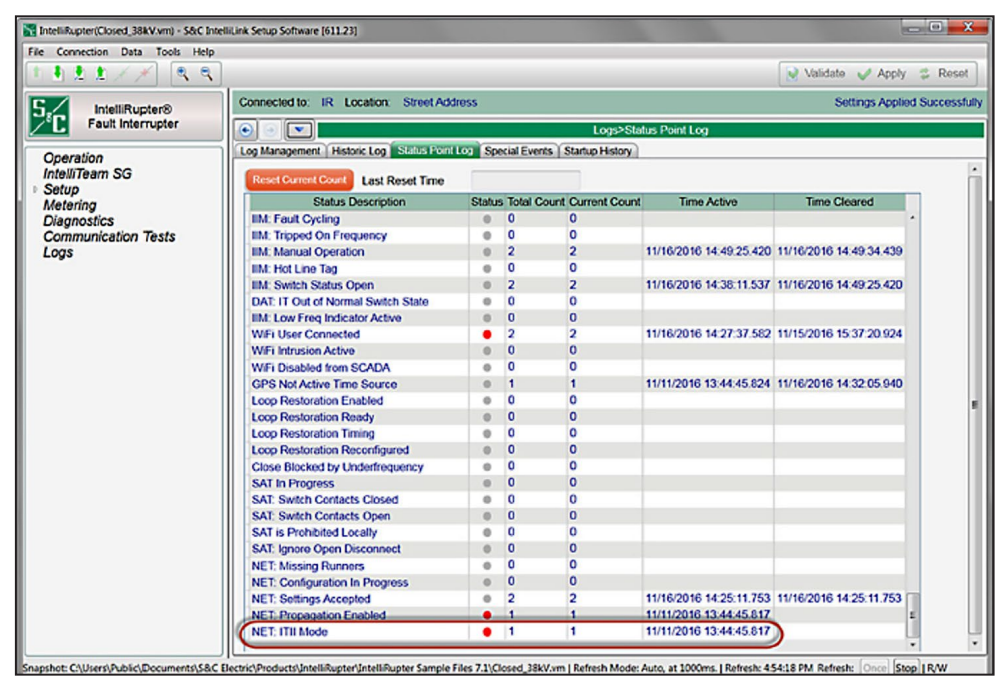

Figure 23. The Logs>Status Point Log screen.

This procedure must be completed for each IntelliTeam device system enabled in the system to ensure the setpoint files have been loaded, validated, and saved on the devices. If this status point is not active, go back to Step 1 of the "Configuring Devices With Setpoints Using IntelliTeam Designer" section on page 9 if using IntelliTeam Designer to load the setpoints on the devices. When using IntelliLink software to load the setpoints on the device, go to Step 1 of the "Configuring Devices With Setpoints Using IntelliLink® Setup Software" section on page 11.